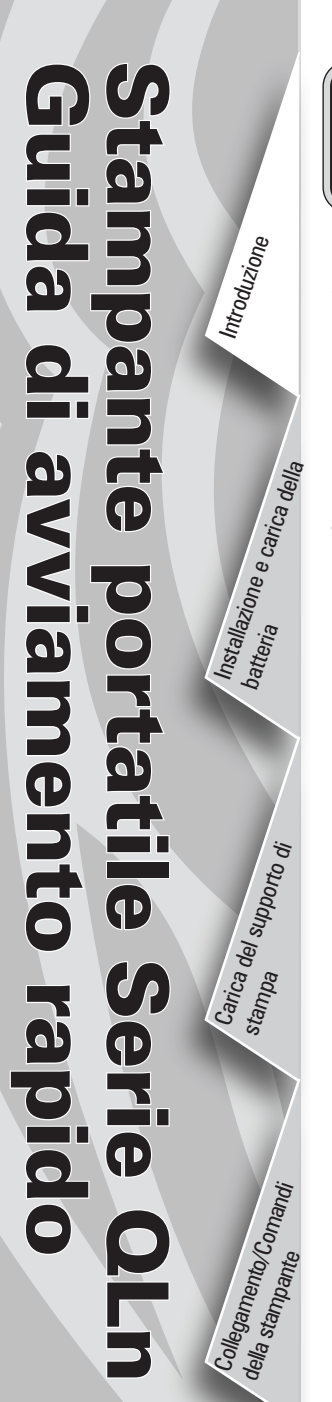

### Introduzione

Grazie per aver scelto la stampante portatile Zebra Serie QLn™. Questa robusta stampante rappresenterà uno strumento supplementare produttivo ed efficiente nel vostro posto di lavoro grazie al suo design innova-

tivo. Come per tutti i prodotti della Zebra Technologies potete contare su un'assistenza di classe mondiale per tutte le stampanti di codici a barre, tutti i software e tutti i materiali di consumo.

Questo documento fornisce un facile riferimento per l'uso e la manutenzione della stampante portatile Serie QLn.

Una documentazione completa e aggiornata per questa stampante è fornita dalla **Guida dell'utente della stampante Serie QLn** disponibile su Internet all'indirizzo: *www.zebra.com/manuals*.

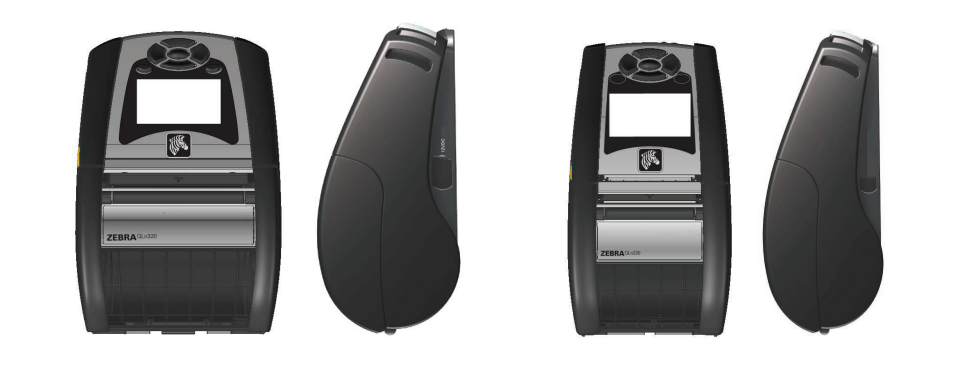

| QLn230                            | QLn220                            |
|-----------------------------------|-----------------------------------|
| Larghezza del supporto di stampa: | Larghezza del supporto di stampa: |
| da 1 poll. a 3,125 poll.          | da 0,63 poll. a 2,18 poll.        |
| (da 25,4 mm a 79,4 mm)            | (da 16 mm a 55,37 mm)             |
| Dimensioni della stampante        | Dimensioni stampante              |
| A: 6,85 poll. (173,659 mm)*       | A: 6,73 poll. (170,9 mm)*         |
| L: 4,65 poll. (117,856 mm)        | L: 3,60 poll. (91,4 mm)           |
| P: 3,15 poll. (76,9 mm)           | P: 2,75 poll. (69,9 mm)           |
| * con gancio per cintura          | * con gancio per cintura          |

Consultare sempre la scheda tecnica contenente informazioni importanti relative alla sicurezza fornita con ogni stampante e il bollettino tecnico spedito con ogni batteria. Questi documenti descrivono in dettaglio le procedure da seguire per assicurare la massima affidabilità e sicurezza quando si usa questa stampante.

## **Descrizione generale delle stampanti serie QLn** (la figura mostra il modello QLn320)

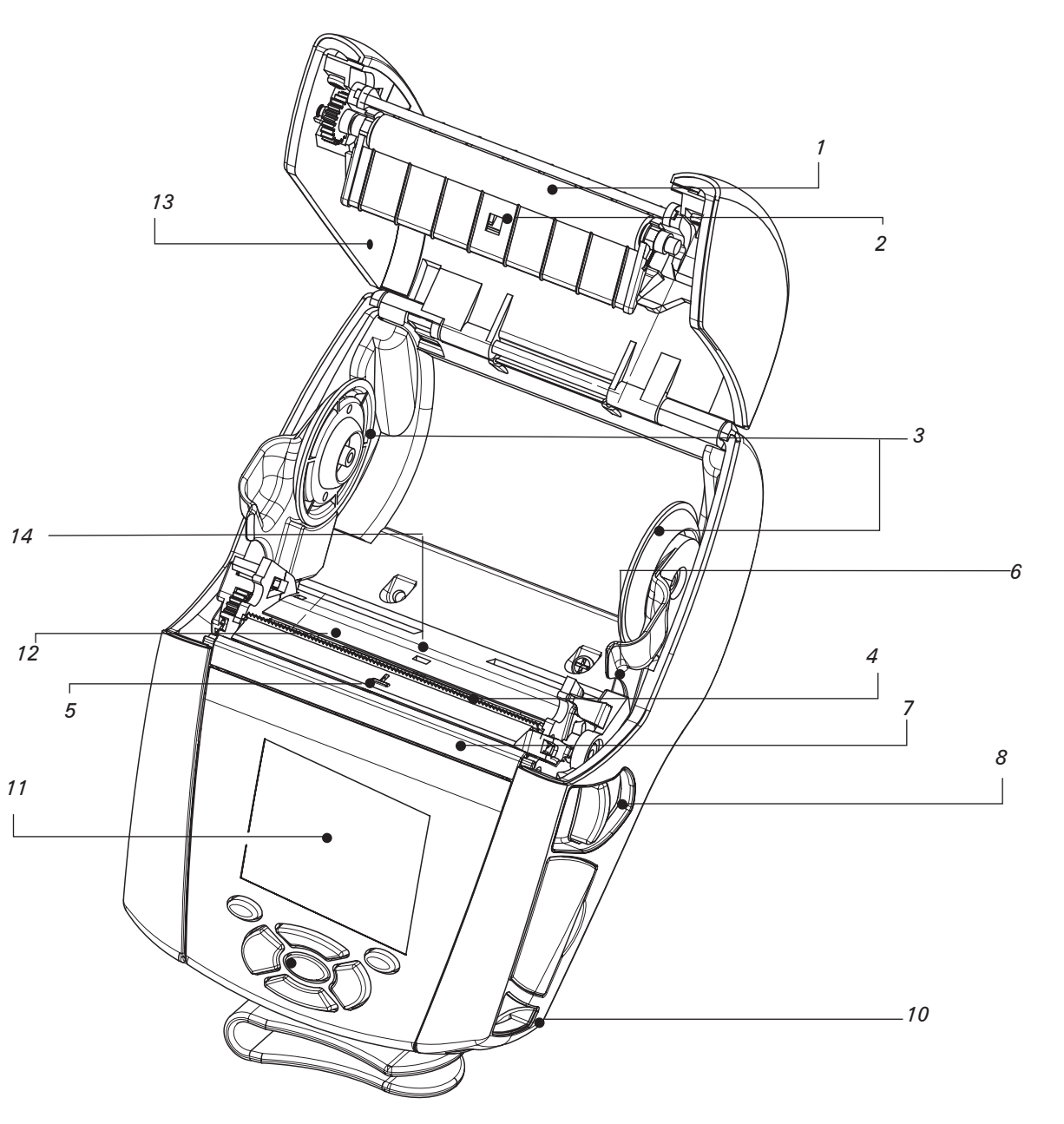

- 1. Rullo di stampa
- 2. Sensore delle barre
- 3. Dischi di appoggio del supporto di stampa
- 4. Barra di strappo
- 5. Sensore di presenza dell'etichetta
- 6. Levetta del meccanismo di distacco etichette
- 7. Premicarta del meccanismo di distacco etichette
- 8. Leva di rilascio del fermo
- 9. Tastiera
- 10. Supporto striscia
- 11. Schermo LCD
- 12. Testina di stampa
- 13. Coperchio del supporto di stampa
- 14. Sensore di vuoto
- 15. Pulsante di accensione
- 16. Pulsante di avanzamento supporto di stampa
- 17. Spia di carica a LED

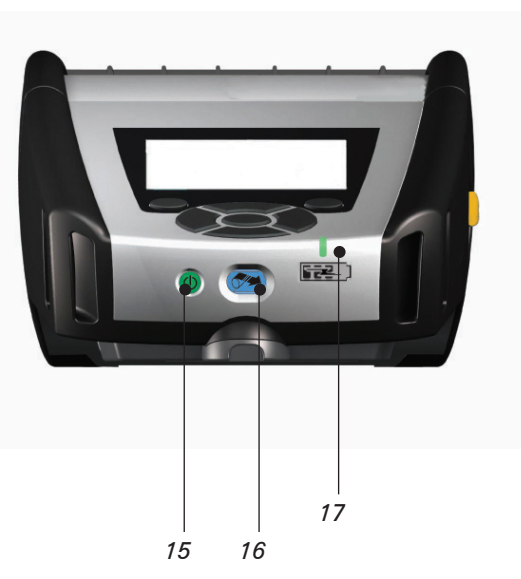

P1031679-052 Rev. A

Pulizia e soluzion

## **Descrizione generale della Serie QLn - continuazione**

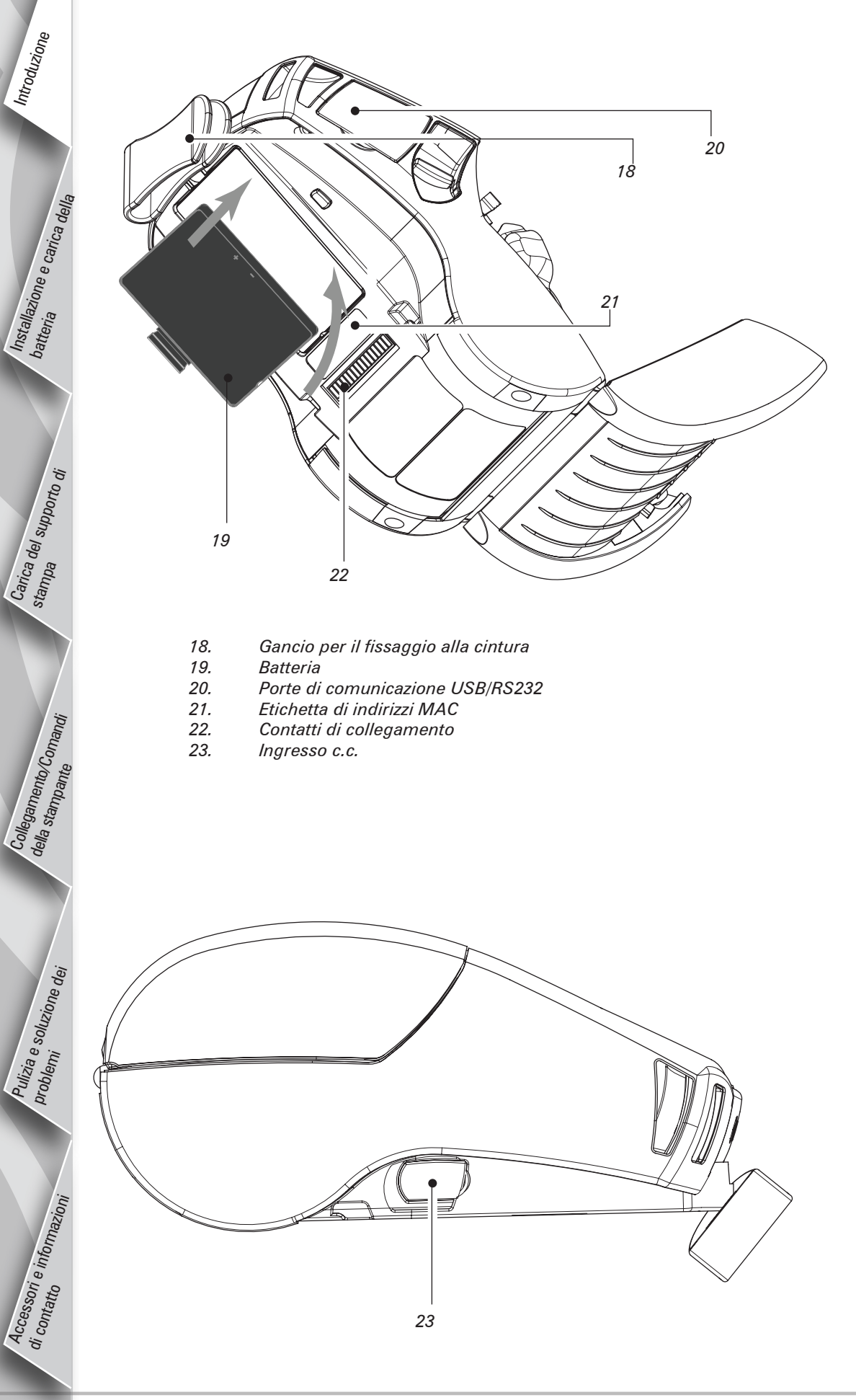

# **Rimozione della batteria**

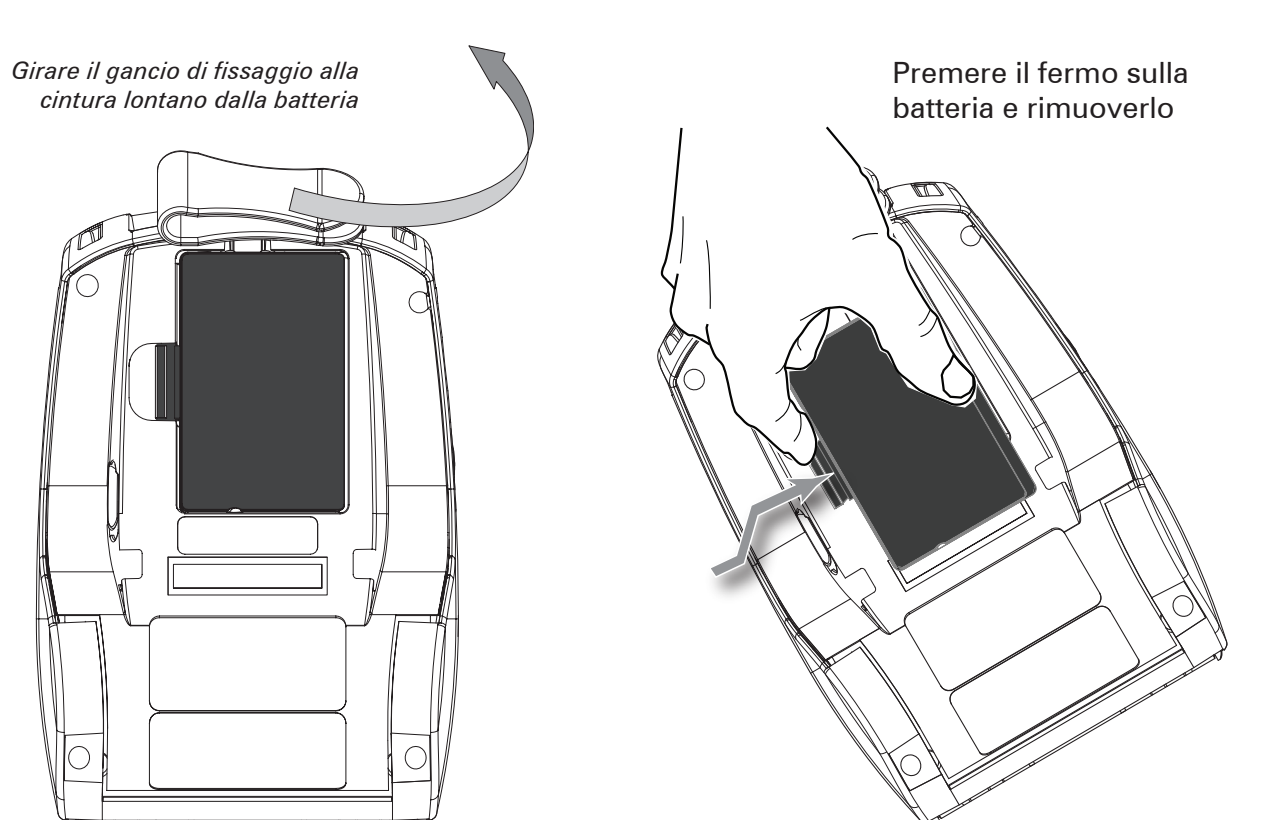

# Installazione della batteria

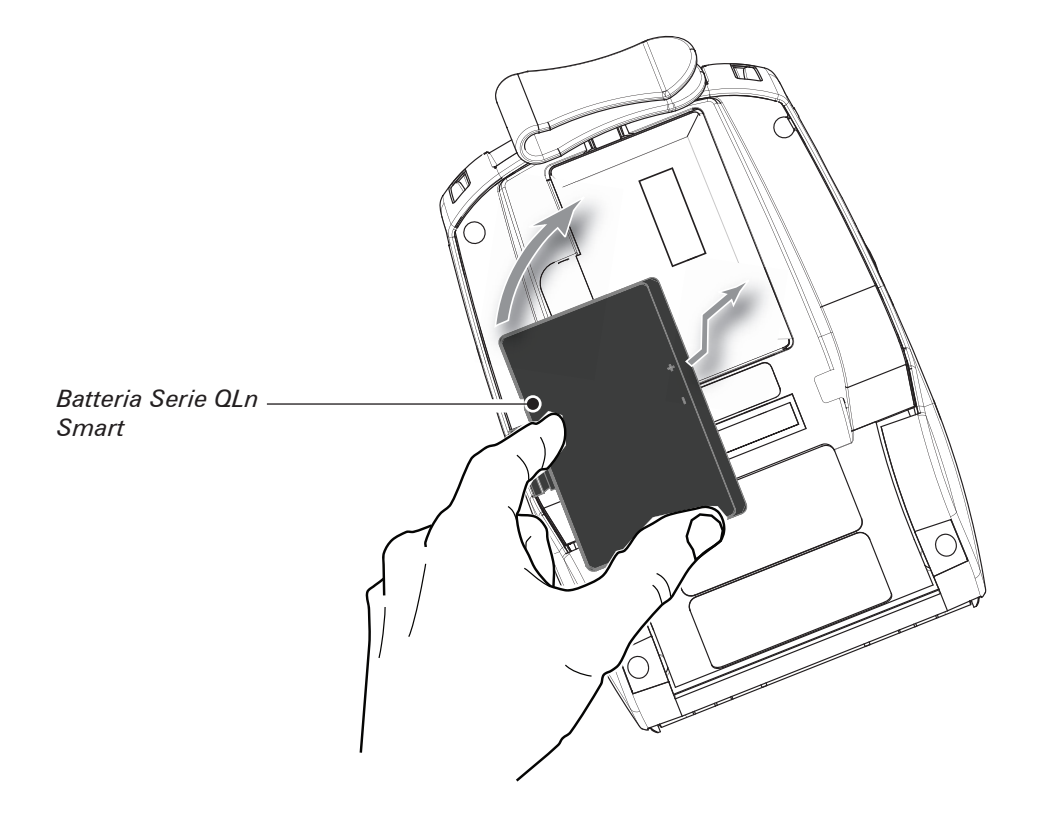

# Carica della batteria

Vi sono 5 (cinque) modi per caricare la batteria Serie QLn, due dei quali con la batteria situata all'esterno della stampante (caricabatteria quadruplo e caricabatteria-2 smart) e tre all'interno della batteria (alimentatore in c.a., supporto Ethernet con singolo vano e supporto Ethernet con quattro vani). Le cinque opzioni sono descritte in dettaglio nelle sezioni che seguono.

#### Caricabatteria quadruplo UCLI72-4

Il caricabatteria quadruplo UCLI72-4 carica simultaneamente fino a quattro batterie della Serie QLn. Le batterie devono essere estratte dalla Installazione e carica <sub>d</sub> stampante per essere caricate nel caricabatteria quadruplo.

Le spie sotto la batteria consentiranno di monitorare il processo di carica secondo la tabella seguente:

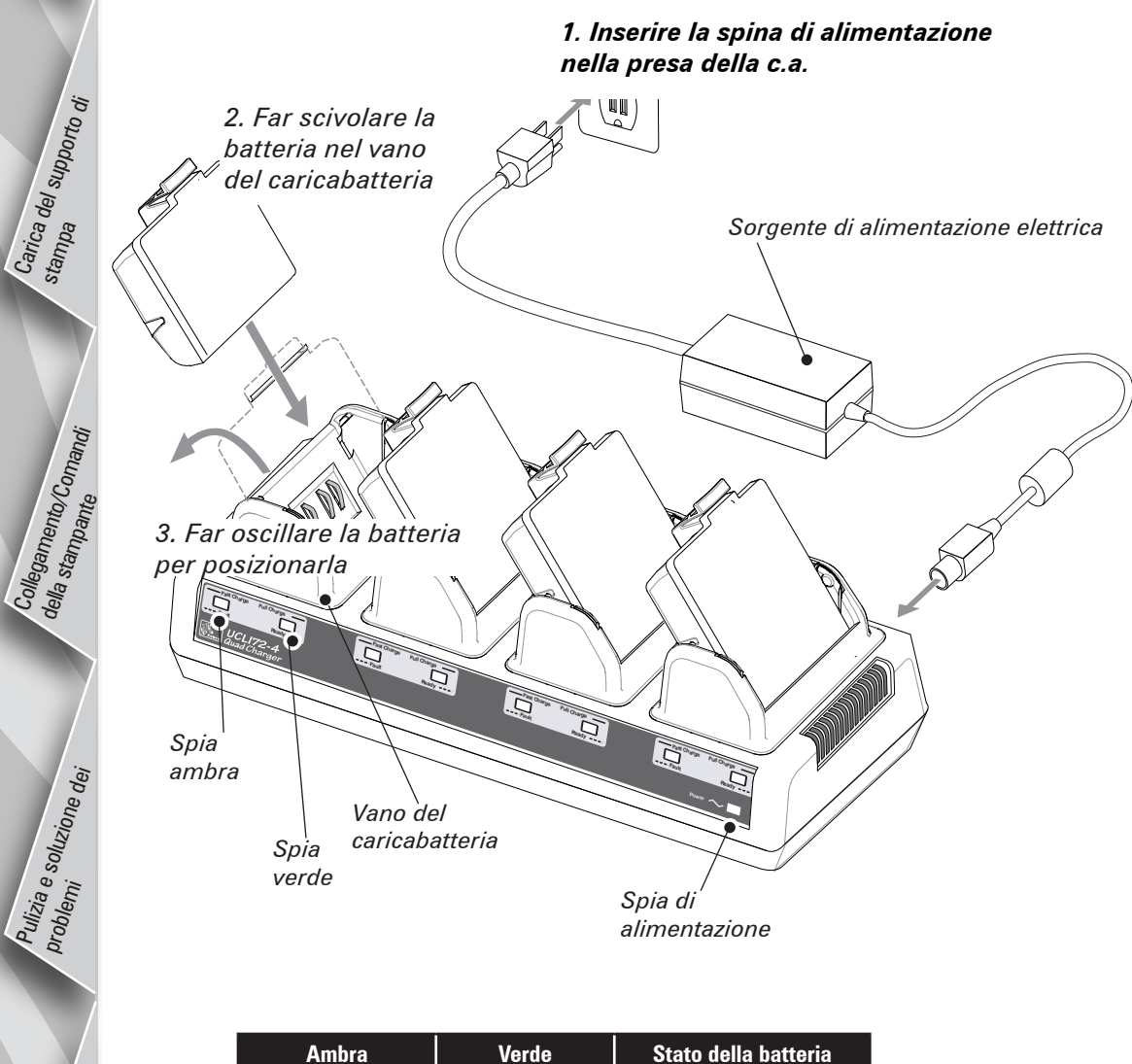

| Ambra        | Verde        | Stato della batteria                        |
|--------------|--------------|---------------------------------------------|
| Accesa       | Spenta       | Carica in corso                             |
| Accesa       | Lampeggiante | Caricata all'80%<br>(disponibile per l'uso) |
| Spento       | Accesa       | Carica completata                           |
| Lampeggiante | Spenta       | Guasto                                      |

#### Caricabatteria-2 Smart (SC2) Caricabatteria di una sola batteria

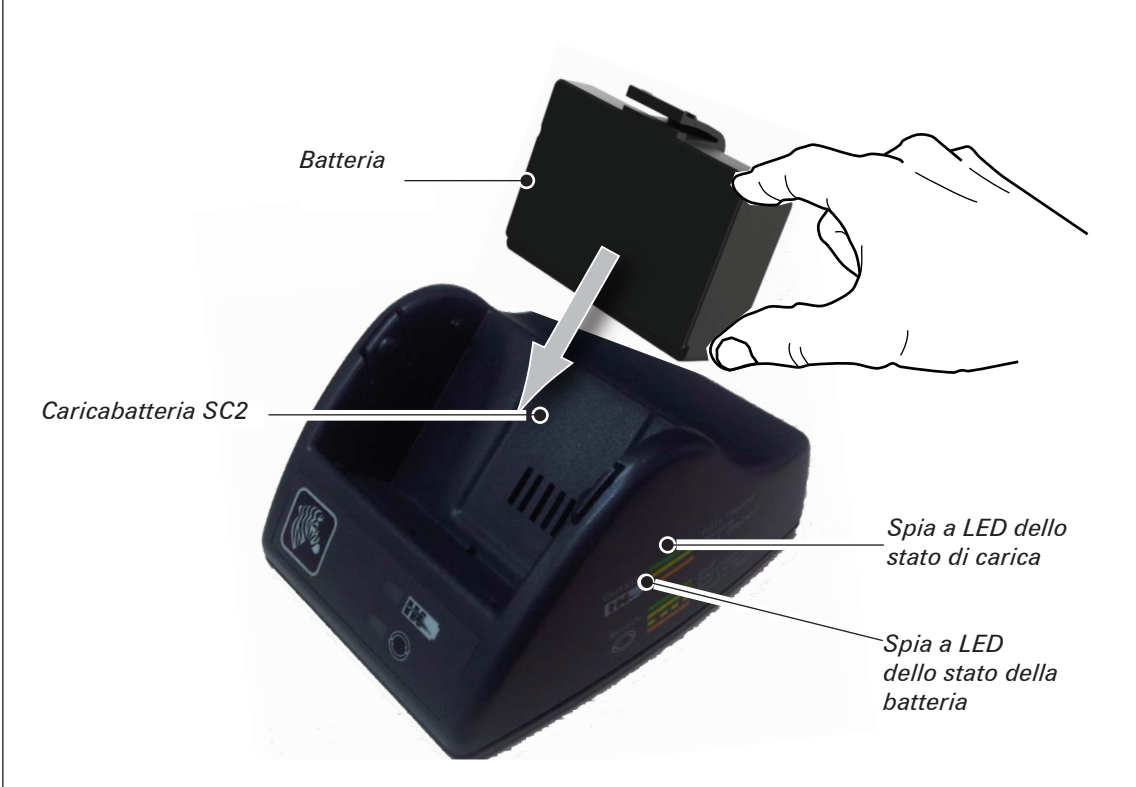

- Inserire il caricabatteria SC2 nella presa in c.a. •
- Inserire la batteria smart nel caricabatteria SC2 •
- II LED situato sul lato anteriore del caricabatteria indicherà lo stato di carica della batteria. Il verde indica che la batteria è completamente carica, il giallo indica che la carica è in corso e l'ambra indica un guasto.

#### Quando l'SC2 è inserito nella presa ma manca la batteria, la spia a LED dello stato di carica sarà verde.

 Un secondo LED indicherà lo stato della batteria: Verde=BUONO, Giallo=CAPACITÀ RIDOTTA, Giallo lampeggiante=FINE DELLA VITA UTILE e Ambra=INUTILIZZABILE-SOSTITUIRE BATTERIA. Se il LED è spento, significa assenza della batteria o di alimentazione.

Consultare la Guida dell'utente della Serie QLn disponibile all'indirizzo www.zebra.com/manuals per ricevere informazioni complete sull'uso del caricabatteria SC2 per singole unità.

Lo stato di carica della batteria della Serie QLn è indicato dalla spia di carica a LED posta sul lato anteriore della stampante (come illustrato nella sezione Comandi della stampante a pagina 8).

Attenzione • non incenerire, smontare, cortocircuitare o esporre a temperature superiori a 60° C (140° F).

Introduzione

#### Alimentatore in c.a. (incluso nel kit p/n P1031365-024)

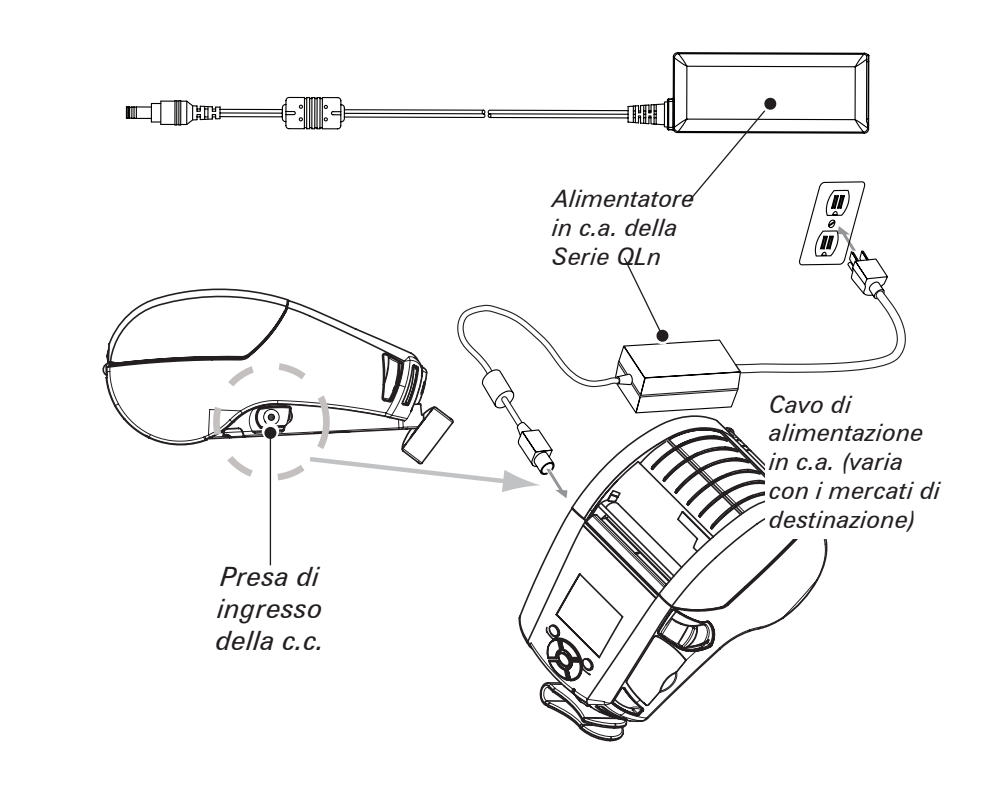

- Aprire il coperchio di protezione sopra la stampante Serie QLn per esporre la presa di ingresso della c.c. del caricabatteria.
- Connettere il cavo di alimentazione in c.a. appropriato alla configurazione e quindi inserirlo in una presa elettrica.
- Inserire lo spinotto cilindrico dell'alimentatore in c.a. P1029871 nella presa del caricabatteria sulla stampante.
- La stampante inizia a essere alimentata e a caricare. A questo punto la stampante può essere lasciata accesa o venire spenta. La carica continuerà in entrambi i casi e lo stato della carica sarà monitorato dalla spia di carica a LED sul lato anteriore della stampante.

Le batterie sono spedite scariche. Rimuovere l'involucro in plastica e le etichette dalle nuove batterie e far caricare queste ultime completamente prima dell'uso iniziale.

Benché sia possibile caricare la batteria mentre si usa la stampante, i tempi di carica, in queste condizioni, saranno più lunghi. Culla Ethernet (vano singolo e quattro vani)

Vano singolo (QLn-EC)

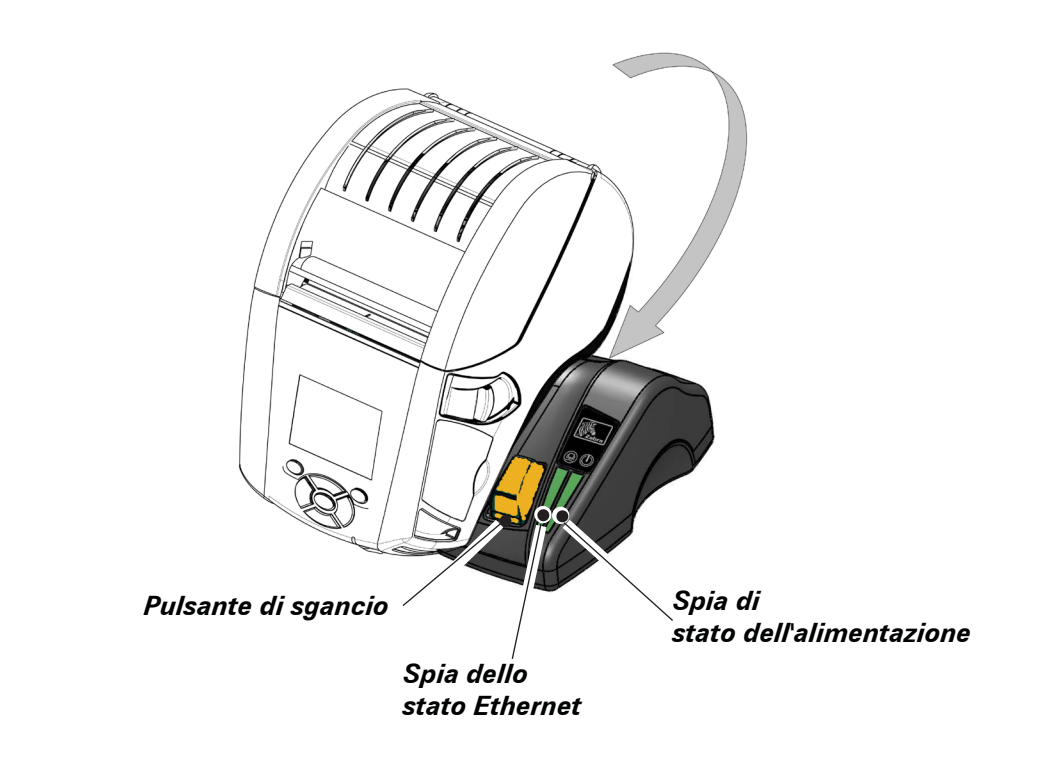

| Funzione del LED | Stato del LED      | Indicazione            |
|------------------|--------------------|------------------------|
| Alimentazione    | Verde fisso        | Alimentazione attivata |
| Ethernet         | Verde lampeggiante | Attività Ethernet      |

NOTA: rimuovere l'etichetta "Accesso culla" (mostrata di seguito) sulla parte inferiore della stampante prima di riporre la stampante nella culla.

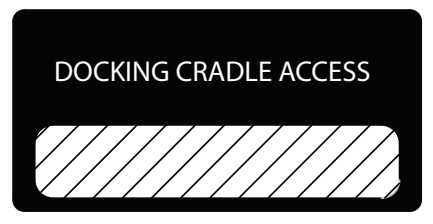

### Quattro vani (QLn-EC4)

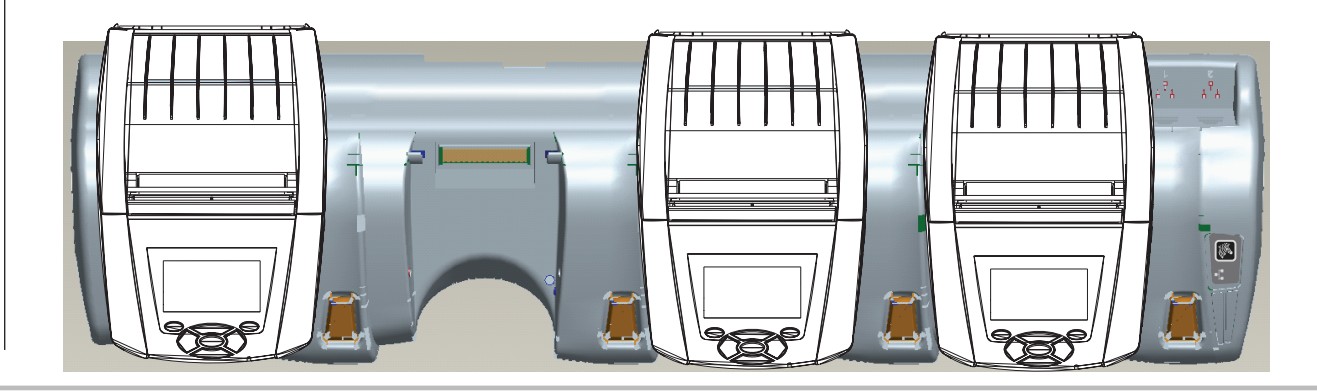

**.** 0 av  $(\mathbf{P})$ viamento porta P Serie rapido 

## Carica del supporto di stampa

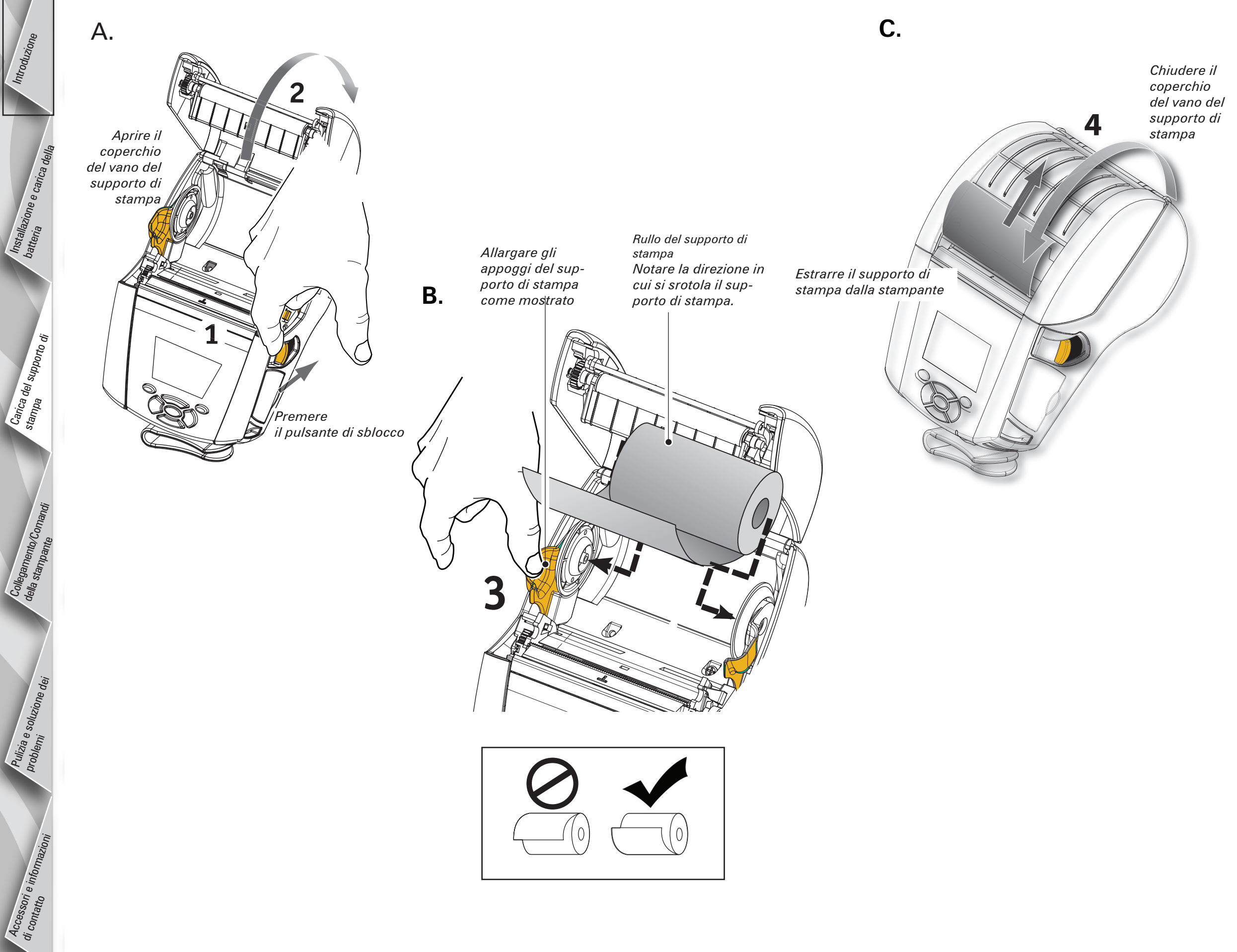

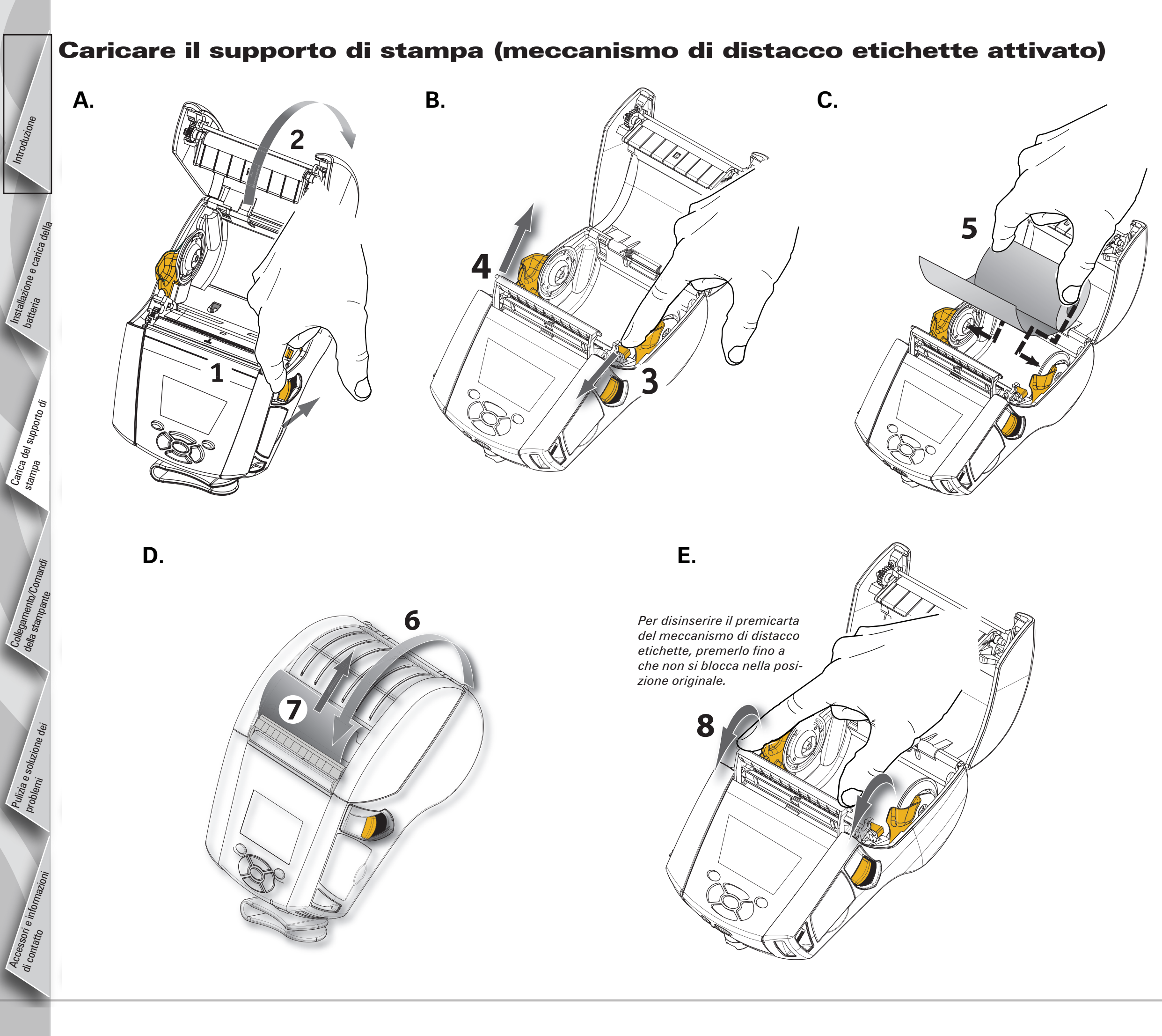

# **Collegamento della stampante**

Cavo di comunicazione con un terminale.

#### Collegamento della stampante con un cavo

Si può collegare la stampante a un terminale o a un PC usando i protocolli RS232C o USB. I driver USB sono inclusi nel driver di configurazione Zebra che è disponibile sul CD del prodotto Serie QLn o possono essere scaricati dal sito web Zebra all'indirizzo <u>www.zebra.com/software</u>.

Porta di comunicazione Un porta di comunicazione Un porta di comunicazione

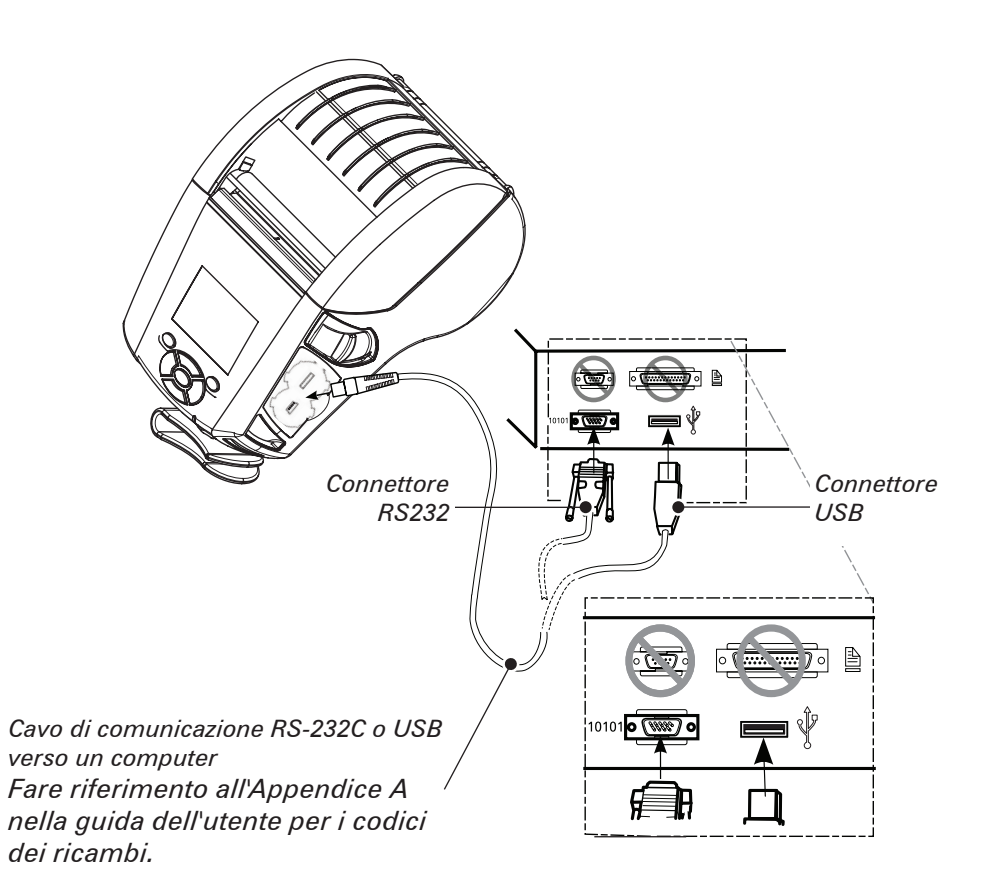

Per ridurre la tensione dei cavi di comunicazione, girare in senso orario il tappo di bloccaggio per fissarlo. In questa posizione si può usare solo un cavo alla volta.

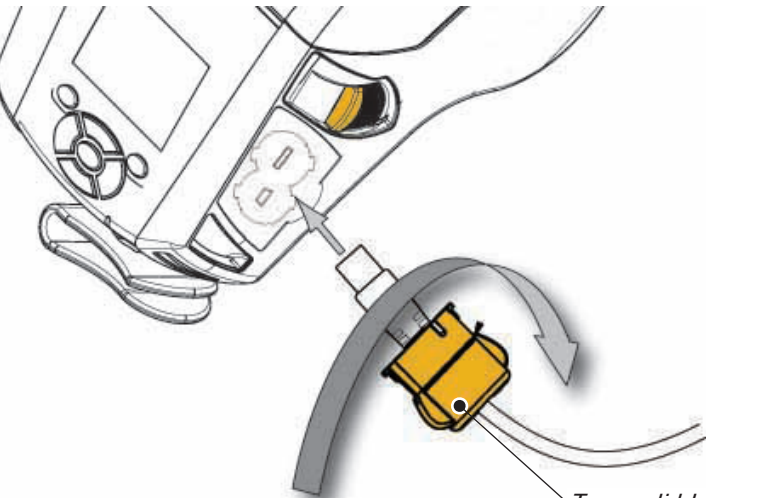

Cavo di comunicazione con un PC

6

2

 $(\mathbf{P})$ 

porta

P

Seri

P)

Installazione e carica g

Carica del supporto di stampa

Jollegamento/Comandi Iella stampante

Pulizia e soluzione c problemi

**G** 

20

viamento

rapido

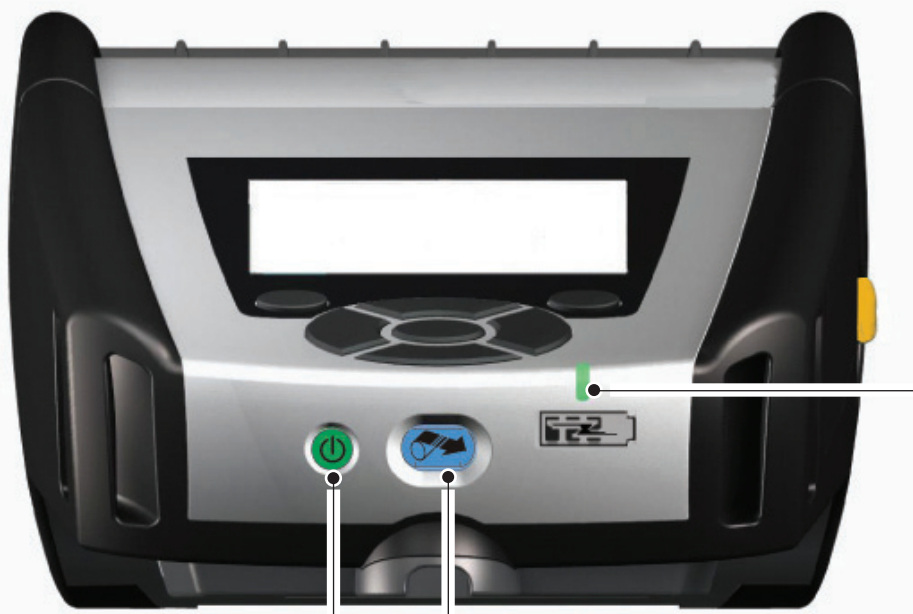

Spia di carica a LED

- Giallo fisso: carica in corso Verde fisso: carica completata Off: senza alimentazione in c.c. Off: con alimentazione in c.c.: guasto di carica

Pulsante di accensione Premere il pulsante per accendere l'unità. Vi sarà un tempo di inizializzazione di 10 secondi. Premere di nuovo per spegnere l'unità

 Pulsante di avanzamento supporto di stampa
Premere per far avanzare un'etichetta vuota o una lunghezza prestabilita del supporto di stampa.

Schermata del menu principale Barra di stato della stampante Visualizza le opzioni grafiche che Indica lo stato di numerose funzioni includono Comunicazione, Display, della stampante.\*\* Supporto di stampa, Batteria e Guida. ⑧ ""』 史 🖸 乙 🔒 🔍 🎹 Schermata di stato Quando l'utente non sta Zebra QLn320 Main Menu navigando nella schermata ¥68.16.0ZP8 FW Ver: del menu principale sarà Baud Rate: 115200 • visualizzata la schermata 0= Battery: ok 1 predefinita. IP Addr: 172.30.16.65 Back Communication Menu Barra di navigazione Visualizza le opzioni selezionabili dall'utente. asti personalizzabili emere per seleionare una funzione la barra di naviga-Pulsanti di navigazione a quadrante Permettono di scorrere attraverso le voci dei menu sulla schermata di stato \*\* Sulla barra di stato non saranno visualizzate Premere "OK" per entrare.

contemporaneamente tutte le icone, ma solo quelle applicabili alla configurazione della stampante.

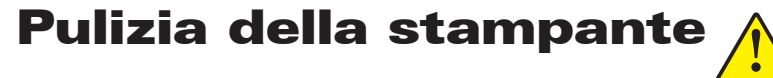

Pulizia della stampante A Attenzione • Per evitare il pericolo di lesioni personali o di danni alla stampante non inserire mai oggetti taglienti o appuntiti nel meccanismo della stampante.

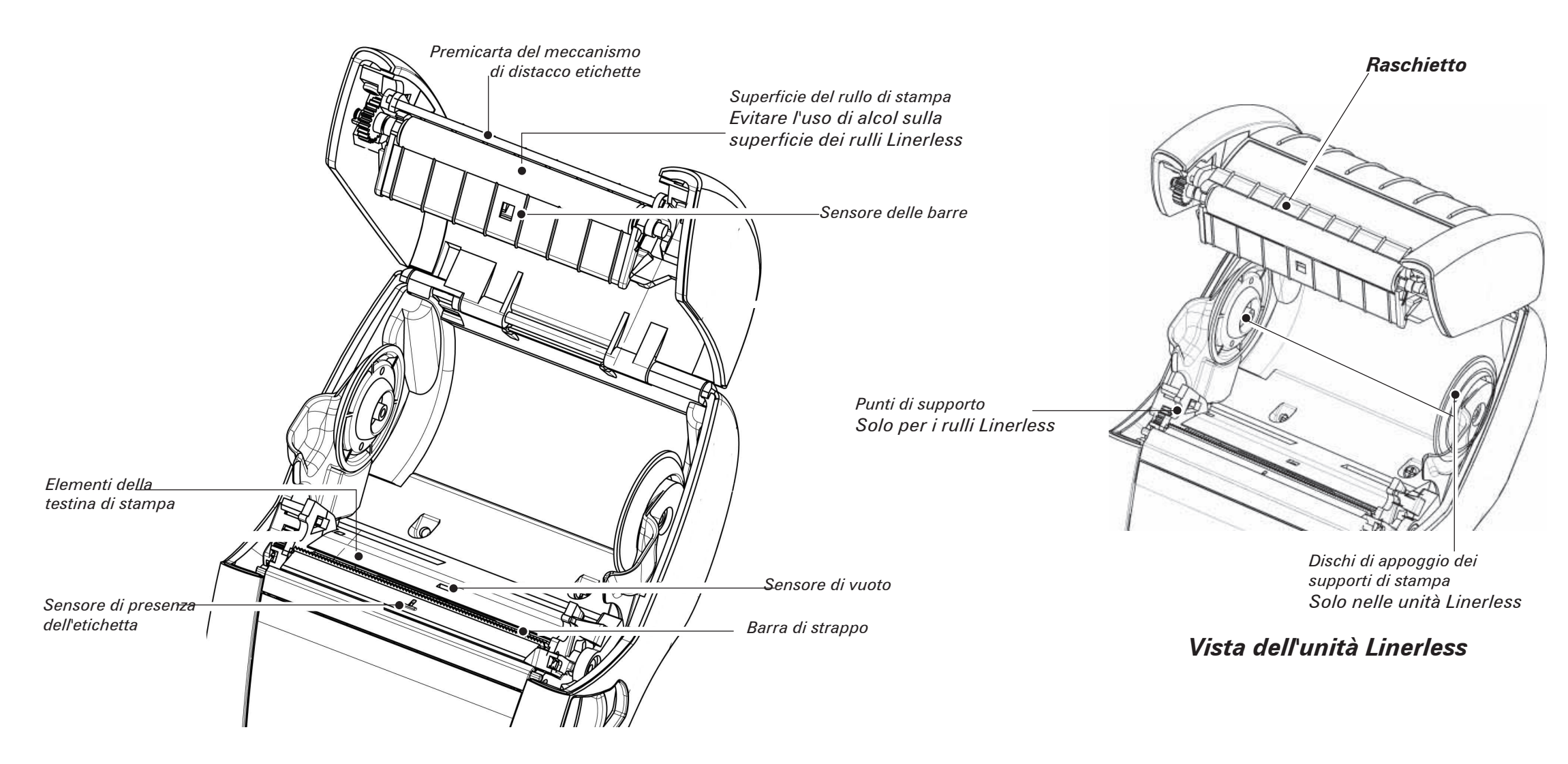

| Zona                                                  | Metodo di pulizia                                                                                                    | Intervallo                                                                                                    |
|-------------------------------------------------------|----------------------------------------------------------------------------------------------------|----------------------------------------------------------------------------------------------------|
| Testina di stampa                                     | Usare la penna di pulizia fornita per pulire gli elementi di stampa da<br>un lato all'altro (gli elementi di stampa sono situati nella sottile linea<br>grigia sulla testina di stampa).                             |                                                                                                    |
| Superficie del rullo di stampa                        | Girare il rullo e pulirlo accuratamente con la penna di pulizia.                                                                                                    | Ogni cinque rotoli (o più spesso, se necessario). I supporti di<br>stampa Linerless richiedono una pulizia più frequente |
| Superficie del rullo<br>Linerless                     | Unità con rulli Linerless: girare il rullo e pulire solo i punti di<br>supporto. <i>Evitare l'uso di alcol sulla superficie dei rulli</i><br><i>Linerless!</i>                                                       |                                                                                                    |
| Premicarta del<br>meccanismo di distacco<br>etichette | Pulire con cura con una penna di pulizia.                                                                                                    | Secondo le necessità                                                                                                    |
| Raschietto (solo per le<br>unità Linerless)           | Pulire con cura con una penna di pulizia.                                                                                                    | Ogni cinque rotoli di supporto di stampa (o più spesso, se<br>necessario)                                                |
| Barra di strappo                                      | Pulire con cura con una penna di pulizia.                                                                                                    |                                                                                                    |
| Esterno                                               | Strofinare con un panno bagnato                                                                                                    |                                                                                                    |
| Interno                                               | Spazzolino/aria compressa Assicurarsi che non vi sia polvere sulle<br>finestre del sensore delle barre, del sensore del vuoto e del sensore<br>di presenza dell'etichetta.                                           | Secondo le necessità                                                                                                    |
| Interno delle unità con<br>rulli Linerless            | Pulire le superfici interne degli appoggi e dei dischi di appoggio dei<br>supporti di stampa con la penna di pulizia fornita o con un batuffolo<br>di ovatta imbevuto di una soluzione di alcol isopropilico al 70%. | Ogni cinque rotoli (o più spesso, se necessario)                                                                         |

Pulizia e soluzione dei problemi

## Pannello LCD di controllo

La parte superiore del display mostra icone che indicano lo stato di varie funzioni della stampante. Controllare lo stato dell'indicatore e fare riferimento alla tabella di soluzione dei problemi mostrata qui di seguito.

| lcona      | Stato                                        | Indicazione                                                                              |
|------------|----------------------------------------------|------------------------------------------------------------------------------------------|
|            | Acceso                                       | Collegamento Bluetooth stabilito                                                         |
|            | Assente                                      | Collegamento Bluetooth inattivo                                                          |
|            | Lampeggiante                                 | Collegamento e trasmissione etichette                                                    |
|            | Antenna lampeggiante                         | Ricerca di AP                                                                            |
| ((Ţ))      | Antenna lampeggiante con una parentesi fissa | Associata/Tentativo di autenticazione WLAN                                               |
|            | Antenna e 2 parentesi fisse                  | Associata e autenticata                                                                  |
|            | Antenna e 2 parentesi lampeggianti           | Ricezione di dati                                                                        |
|            | Assente                                      | Nessun segnale radio presente                                                            |
|            | 4 barre                                      | Carica >80%                                                                              |
|            | 3 barre                                      | Carica al 60%-80%                                                                        |
|            | 2 barre                                      | Carica al 40%-60%                                                                        |
|            | 1 barra                                      | Carica al 20%-40%                                                                        |
|            | 0 barre                                      | Batteria scarica                                                                         |
| <b>FZ</b>  | 4 barre lampeggianti con icona di un lampo   | Carica oltre l'80% della capacità                                                        |
|            | 3 barre lampeggianti con icona di un lampo   | Carica al 60%-80% della capacità                                                         |
|            | 2 barre lampeggianti con icona di un lampo   | Carica al 40%-60% della capacità                                                         |
|            | 1 barra lampeggiante con icona di un lampo   | Carica al 20%-40% della capacità                                                         |
|            | O barre lampeggianti con icona di un lampo   | Carica minore del 20% della capacità                                                     |
|            | Lampeggiante                                 | Coperchio del vano del supporto di stampa aperto                                         |
|            | Lampeggiante                                 | Reperimento dati della stampante                                                         |
| 旦          | Fissa                                        | Connessa, ma non riceve i dati delle etichette                                           |
|            | Assente                                      | Nessun collegamento Ethernet                                                             |
| <b>F</b>   | Lampeggiante                                 | Elaborazione dati in corso                                                               |
|            | Fissa                                        | Nessun dato è in corso di elaborazione                                                   |
|            | Lampeggiante                                 | Manca il supporto di stampa                                                              |
|            | Fissa                                        | Supporto di stampa presente                                                              |
| $\bigcirc$ | Lampeggiante                                 | Errore (escludendo mancanza del supporto di stampa e chiu-<br>sura della testina aperta) |
|            | Assente                                      | Nessun errore                                                                            |
|            | 4 barre                                      | Intensità del segnale 812.11 > 75%                                                       |
|            | 3 barre                                      | Intensità del segnale 812.11 = 75%</th                                                   |
|            | 2 barre                                      | Intensità del segnale 812.11 = 50% ma 25%                                                |
|            | 1 barra                                      | Intensità del segnale 812.11 = 25%</th                                                   |
|            | 0 barre                                      | Nessun segnale                                                                           |

il supporto di

dej

Pulizia e soluzione <sub>G</sub> problemi

# Accessori

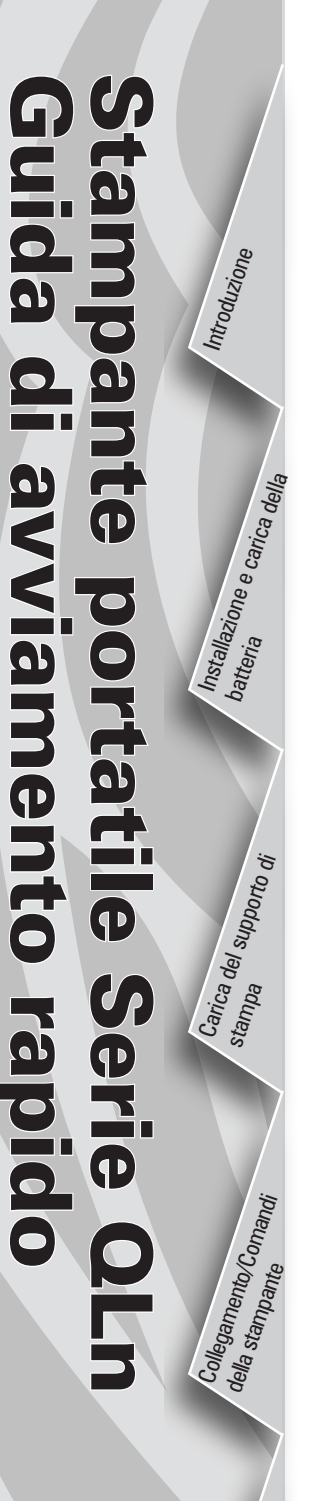

dej

Pulizia e soluzione ,

ŝsori e informazioni

<sup>\*</sup> Accessori di contatto

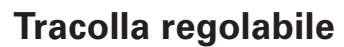

Manico

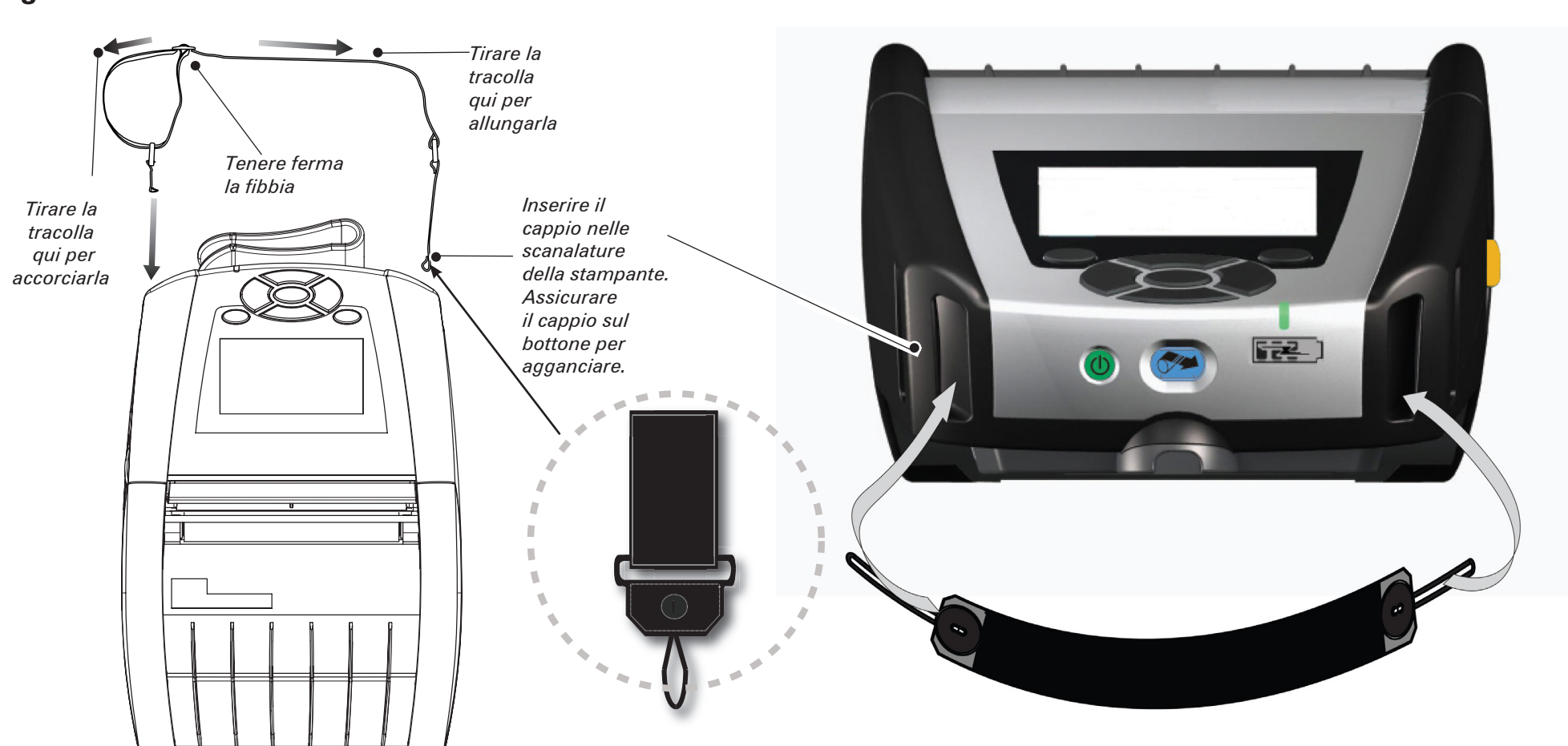

# Gancio cintura (standard sulla maggior parte delle stampanti)

Per usarlo: agganciare il gancio alla cintura e assicurarsi che sia saldamente fissato. Il gancio per il fissaggio alla cintura ruoterà in tutte le direzioni per consentire un libero movimento quando si indossa la stampante.

## Custodia morbida

Per i modelli QLn220 e 320 è disponibile a richiesta una custodia morbida che permette anche di trasportare la stampante fissata alla cintura.

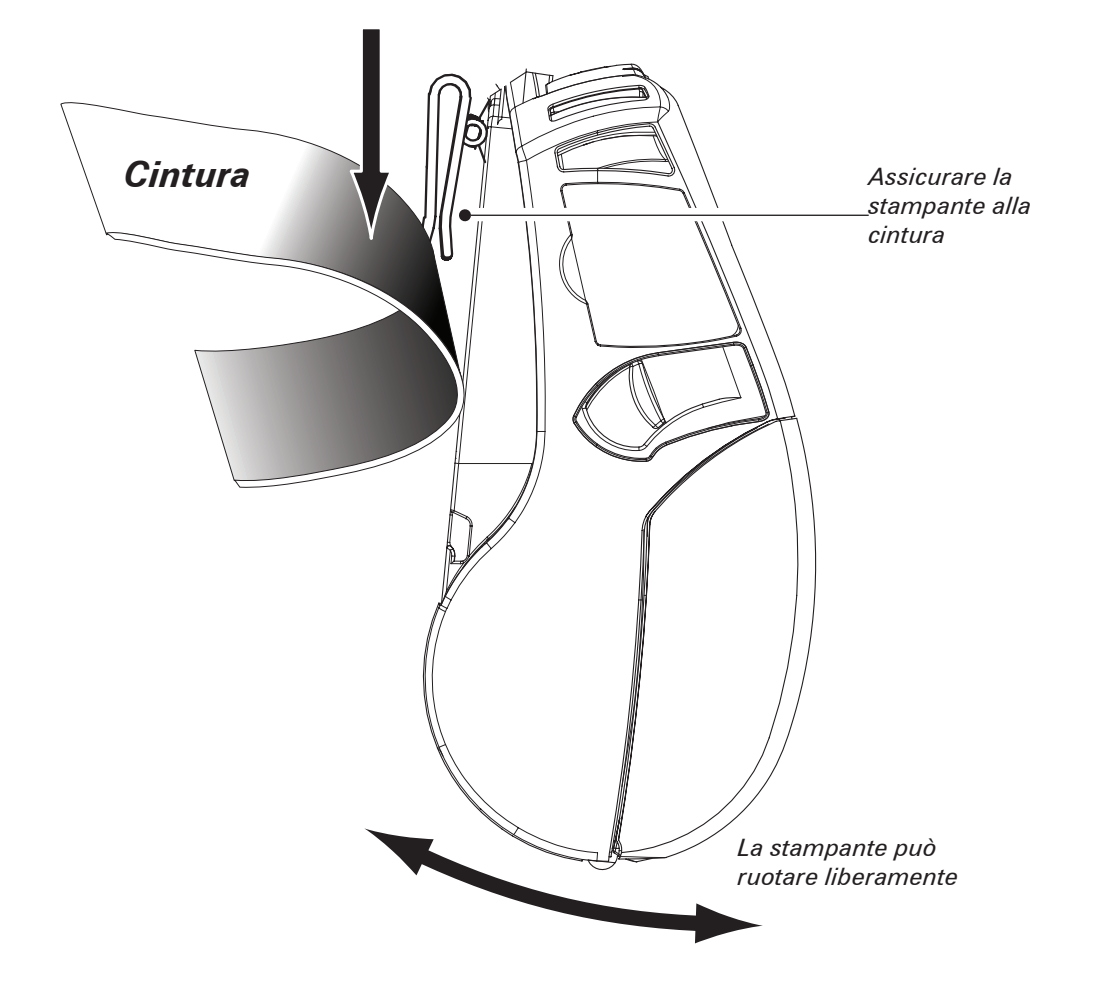

a e soluzion

ri e infoi

Accessor di contatti

## Assistenza tecnica

# Per l'assistenza tecnica e per le versioni più aggiornate di tutta la documentazione per i clienti, rivolgersi a Zebra Technologies all'URL: <u>www.zebra.com</u>

Fare riferimento all'Appendice D nella guida dell'utente della stampante Serie QLn per informazioni più dettagliate sulle persone da contattare

Nelle Americhe contattare:

#### Zebra Technologies Corporation

475 Half Day Road, Suite 500 Lincolnshire, IL 60069 Telefono: +1.847.634.6700 oppure +1.866.230.9494 Fax: +1.847.913.8766

IN EUROPA, AFRICA, MEDIO ORIENTE E INDIA CONTATTARE:

#### Zebra Technologies Europe Limited

Dukes Meadow, Millboard Road Bourne End Buckinghamshire, SL8 5XF, Regno Unito Telefono: +44.1628.556000 Fax: +44.1628.556001

Nelle aree dell'Asia sul Pacifico contattare:

#### Zebra Technologies Asia Pacific Pte. Ltd.

120 Robinson Road #06-01 Parakou Building Singapore 068913 Telefono: +65-6858 0722 Fax: +65-6885 0838

Visitare il sito **WWW.Zebra.com/contact** per informazioni di contatto complete.

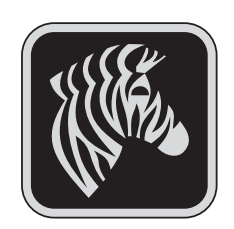

#### Zebra Technologies Corporation

475 Half Day Road, Suite 500 Lincolnshire, IL 60069 Telefono: +1.847.634.6700 oppure +1.800.423.0442 Fax: +1.847.913.8766